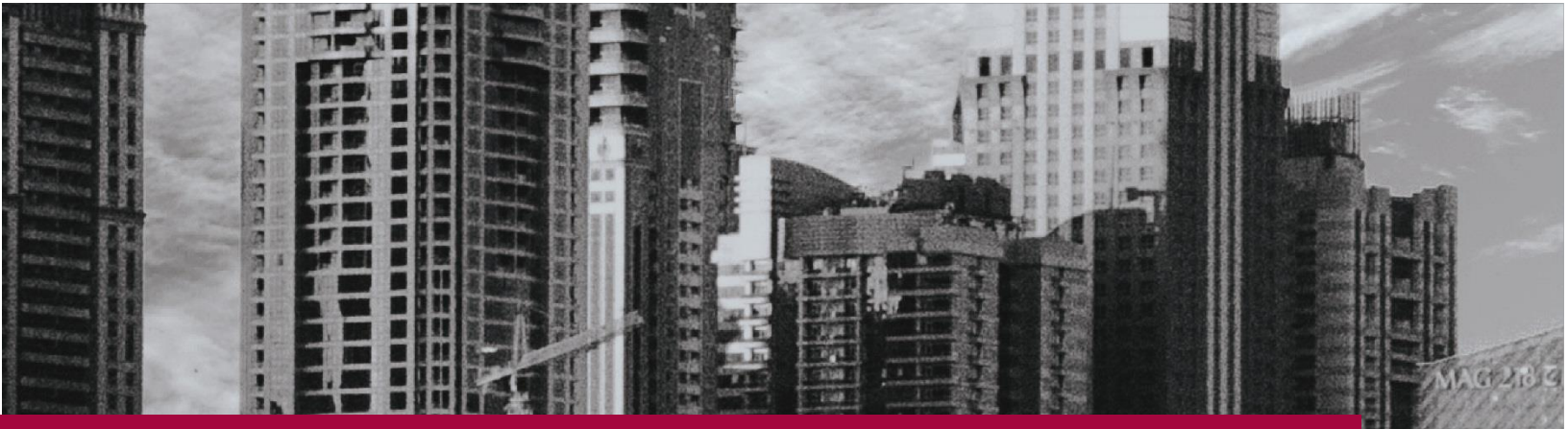

## LOADMASTER ENTERPRISE

## Creating the Sage Posting file

## **ZiPZAP Computers Limited**

Lincoln LN2 4WJ 01152-882830 contact@zipzap.eu

## LOADMASTER - CREATING THE SAGE POSTING FILE

Loadmaster will create a suitable file to import into Sage. This file is called TRANS.CSV

You must set a value in Local Parameters to tell Loadmaster where to create the file.

| 🚈 Local Parameters                                                                                  | ×                 |
|----------------------------------------------------------------------------------------------------|-------------------|
| Manifest Printer Microsoft Print to PDF Values   Label Printer Microsoft XPS Document Writer Values | Save 🕑<br>Close 🔀 |
| Email FTP VOIP Scanner B Post Fortec TPN Accounts Filters Client Server Dot Matrix                  |                   |
| Sage directory C:\Temp\                                                                             |                   |
|                                                                                                    |                   |
| Communication timeout                                                                               |                   |
| Local directories                                                                                   |                   |
| Event directory                                                                                     |                   |
|                                                                                                    |                   |
|                                                                                                    |                   |
|                                                                                                    |                   |
|                                                                                                    |                   |
| Vista, 7, 8 & 10 Mapped Drive H: Drive Mapped URL \\perseus\share                                   | URL 🌐 🥝           |
| Data Directory H:\DEPOT101\                                                                         |                   |
|                                                                                                    | 1                 |

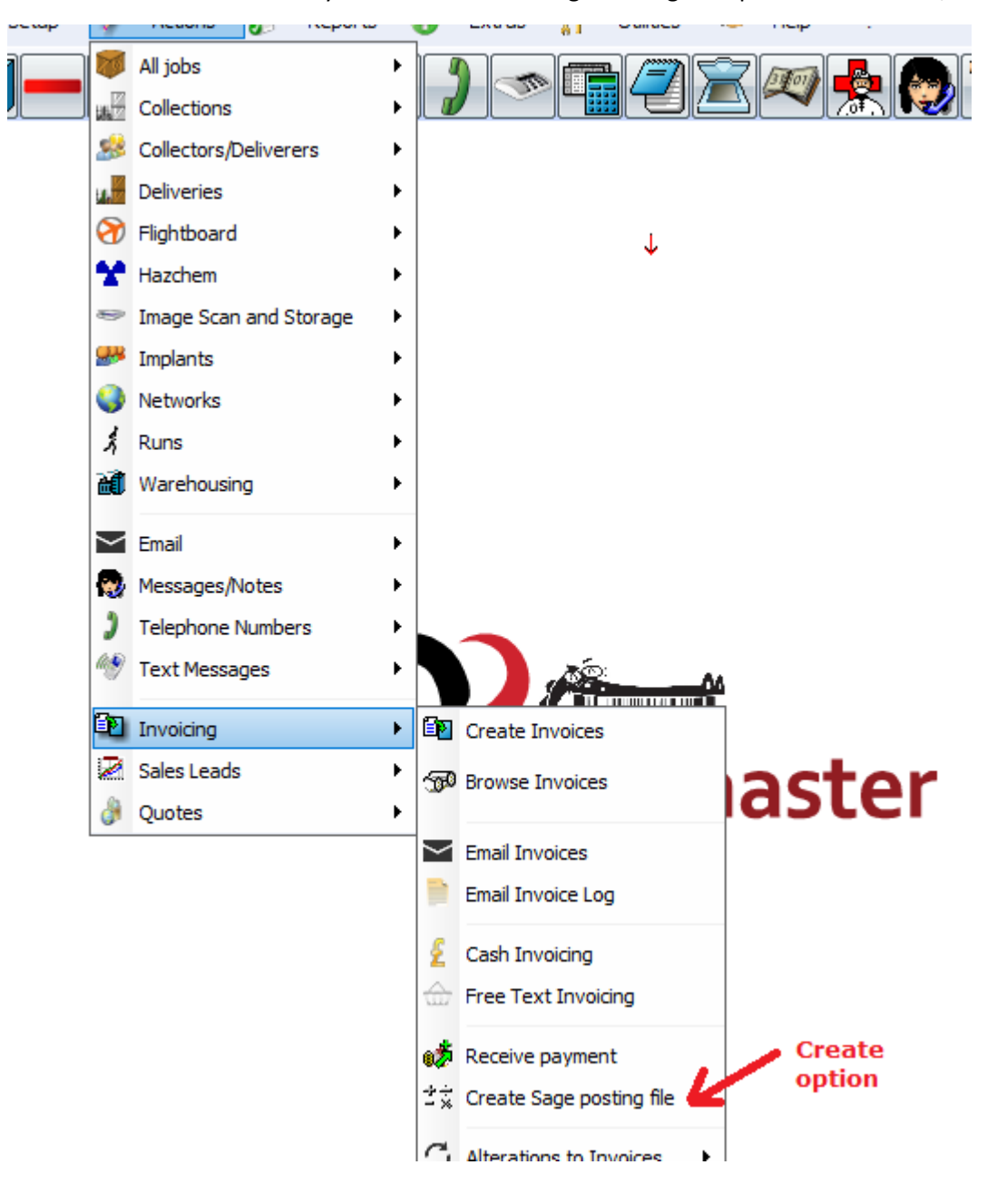

To create the TRANS.CSV file you take the Create Sage Posting file option from Actions/Invoicing menus.

This will bring up a window with various options.

| 🛲 Create Sage Posting File                 | ×       |
|--------------------------------------------|---------|
| From invoice:                              | Close 🔀 |
| To invoice: 0                              | Normal  |
| Include those already exported             | option  |
| From Date 18/01/2017                       |         |
| To Date 18/01/2017                         |         |
| Include credits in file                    |         |
| From Credit: 0                             |         |
| To Credit: 0                               |         |
| Do not convert any 2nd currency to primary |         |

Loadmaster will try to work out the FROM and TO invoices itself and will suggest the values. You can override these settings. It will omit those which have already exported unless you tick the box that says 'include those already exported'. This is the standard setting.

You have an option to export by a created date range if you want and to include credits in the file.

As Loadmaster works in two currencies at the same time you can export the second currency in either the original currency or the converted value.

IT IS SUGGESTED THAT YOU BACKUP SAGE BEFORE YOU IMPORT. THIS SAVES TIME IF YOU SUDDENLY REALISE THAT YOU WANTED TO ALTER SOMETHING BEFORE POSTING.

The standard import is used in Sage. If the file will not import then read the message that Sage produces, commonly you may use an account in Loadmaster that is not known to Sage. In this case, just add it and import again.

Sage will not import a file unless it is correct.

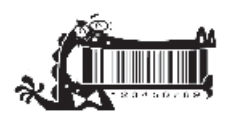